## Tracxn

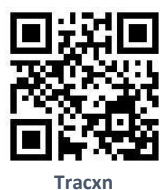

TRACXN database tracks startups for more than 380+ sectors globally:

Coverage: • A unique combination of Technology and Human Intelligence : a) 30 Mn+ companies tracked in the back end using technology; b) 3,000-4,000 qualified/curated companies added on a weekly basis.

• Unparalleled coverage of unfunded/ seed stage funded companies (across 380+ sectors globally): a) 456k+ qualified/curated companies covered on the platform globally.; b) 328k+ companies are unfunded/ seed stage funded ones. • Proprietary Editor's Rating metrics to help you cherry pick the most interesting companies in sectors/ business models of interest: a) Editor's rating on a scale of 5 considering various qualitative-quantitative parameters. • Proprietary Deep Business model tagging 18,000+ Business models: a) Analyst-driven Taxonomy which gives a very granular categorization of each sector; b) Helps to identify niche/ innovative business models, business models of interest, business models with maximum traction, comparable in a particular business model with utmost ease • Extensive sector reports to help with a top-down view of various sectors of interest: a) 890+ reports available in the digital library; b) 35-40 reports added on a monthly basis. • Custom reports generated by our analysts basis your problem statement: a) Example: Company deep dive report. Sector report for a specific geo.

Access: Campus-wide 25 concurrent Users, One-time Registration Required with IIMB email ID.

## How to register

Step1: Please visit the library website by using the URL http://library.iimb.ac.in/library

Step2: Select the Database A-Z list from E-Databases on the left navigation or by clicking on the letter "**T**" from the alphabetical list, here you can find the title Tracxn. Please login with remote access if you are accessing it off-campus.

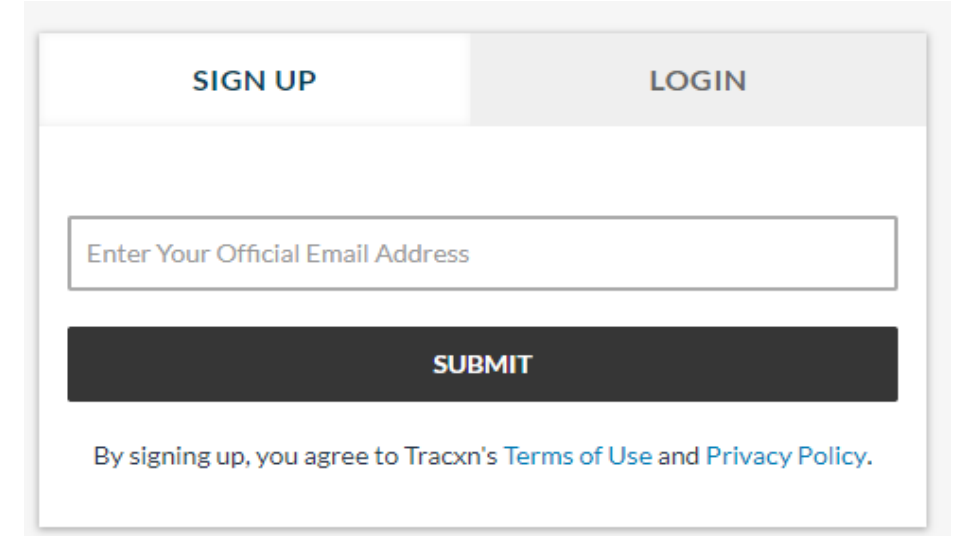

Step3: Click on Sign Up and enter your IIMB email ID

For any queries please contact. Email: libraryit@iimb.ac.in Phone: 08026993113 P.T.O

http://library.iimb.ac.in/library

Step4: You will receive an activation link to your IIMB emil ID to setup password, Click on that link and enter your name, password, and country.

|                   | teresting undates                   |  |  |  |  |  |
|-------------------|-------------------------------------|--|--|--|--|--|
| Primary Geography | Choose Your Primary Geography       |  |  |  |  |  |
| Confirm Password  | Confirm Your Password               |  |  |  |  |  |
| Password          | Your Password (Eg: StrongPass#32\$) |  |  |  |  |  |
| Email             | mansoor.koormath@iimb.ac.in         |  |  |  |  |  |
| Full Name         | Eg: John Smith                      |  |  |  |  |  |

## ACTIVATE YOUR ACCOUNT

Step5: Login with this credential, and it will redirect to the home page of Tracxn.

| $\equiv$ <b>Q</b> Tracxn                                         | Q. Search for Co    | ompanies, Keywords, City, Found | RG 🖛                               |                                |  |  |
|------------------------------------------------------------------|---------------------|---------------------------------|------------------------------------|--------------------------------|--|--|
|                                                                  | Dashboard           | Coverage Areas (867)            | Explore Tracxn Customer Categories |                                |  |  |
| Home Bookmarked Feeds >                                          | Bookmarkee          | Bookmarked Feeds MANAGE FEEDS   |                                    |                                |  |  |
| Bookmarked Companies<br>Saved Searches                           | ENTERPRIS           | E APPLICATIONS                  |                                    |                                |  |  |
| Key Global Updates<br>CRM                                        | Enterprise          | Collaboration                   | Sales Force Automation             | MarketingTech                  |  |  |
| SECTOR RESEARCH                                                  | HRTech              |                                 | AI in Recruiting                   | Finance & Accounting Tech      |  |  |
| Practice Areas ><br>Geographies >                                | Business Ir         | itelligence                     | Big Data Analytics                 | ERP                            |  |  |
| Waves >                                                          | E-Commer            | ce Enablers                     | RetailTech                         | Legal Tech                     |  |  |
| Trending Themes > Team Background >                              | Customer            | Success Management              | SCM Software                       | PR Tech                        |  |  |
| Investment Industries ><br>Generic Lists >                       | Field Force         | Automation                      | Events Tech                        | Data as a Service              |  |  |
| Reports >                                                        | Customer            | Service Software                | Product Management Tools           | Construction Tech              |  |  |
| EXPLORE DATABASES                                                | GovTech             |                                 | GRC Software                       | Loyalty Software               |  |  |
| Funding Rounds                                                   | Nonprofit           | Tech                            | Manufacturing Tech                 | Aviation Software              |  |  |
| Acquisitions<br>Cap Tables                                       | Robotic Pr          | ocess Automation                | Mining Tech                        | Facility Management Tech       |  |  |
| Financials Investors                                             | SaaS                |                                 | Auto IT                            | Business Process Management So |  |  |
| News                                                             | Enterprise          | Information Managem             | Localisation - L10n Tech           |                                |  |  |
| Events                                                           | ENTERPRIS           |                                 |                                    |                                |  |  |
|                                                                  | Cybersecu           | rity                            | Enterprise Storage                 | Enterprise Networking          |  |  |
| Editor's Pick                                                    | IT Operatio         | ons                             | Data Center Infrastructure         | Cloud Infrastructure           |  |  |
| Leaderboard<br>Trending                                          | Big Data In         | frastructure                    | Virtualization                     | Docker Ecosystem               |  |  |
| Markets                                                          | API Manag           | ement                           | Coding Tools                       | Software Testing Tools         |  |  |
| Bluebox<br>Too Eurodod Ducinoss Modols                           | PaaS                |                                 | DevOps                             | Open Source                    |  |  |
| Feedback & Ideas Privacy Policy   T&C   GDPR   <u>Contact Us</u> | Database Technology |                                 | Enterprise Mobility                | Mobile DevTools                |  |  |

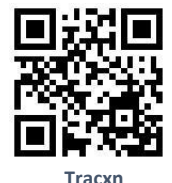

For any queries please contact.

Email: libraryit@iimb.ac.in Phone: 080-26993113